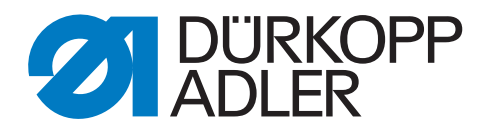

# 513 Zusatzanleitung

Kontraktionsklammer

# WICHTIG

# VOR GEBRAUCH SORGFÄLTIG LESEN AUFBEWAHREN FÜR SPÄTERES NACHSCHLAGEN

Alle Rechte vorbehalten.

Eigentum der Dürkopp Adler GmbH und urheberrechtlich geschützt. Jede Wiederverwendung dieser Inhalte, auch in Form von Auszügen, ist ohne vorheriges schriftliches Einverständnis der Dürkopp Adler GmbH verboten.

Copyright © Dürkopp Adler GmbH 2021

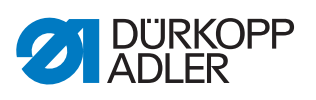

| 1                                   | Allgemeine Informationen                                                                                                    | 3                                    |
|-------------------------------------|----------------------------------------------------------------------------------------------------|--------------------------------------|
| 2                                   | Umbau                                                                                                    | 4                                    |
| 2.1<br>2.2<br>2.3                   | Maschine für den Umbau vorbereiten<br>Teile Klammerlüftung demontieren<br>Teile Kontraktionsklammer montieren                    | 4<br>4<br>. 10                       |
| 3                                   | Einstellungen in der Software                                                                                                    | . 14                                 |
| 3.1<br>3.1.1<br>3.1.2<br>3.2<br>3.3 | Parameter anpassen<br>Parameter U135<br>Parameter K027<br>Nahtprogramm aktivieren/deaktivieren<br>Manuellen Testlauf durchführen | . 14<br>. 14<br>. 15<br>. 16<br>. 17 |

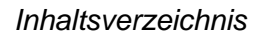

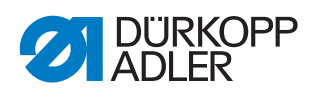

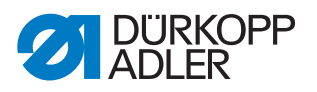

# 1 Allgemeine Informationen

Die Kontraktionsklammer wird zum Riegeln von Knopflöchern benötigt.

## Komponenten des Bausatzes

Überprüfen Sie vor dem Einbau, ob der Lieferumfang des Bausatzes 0513 590014 korrekt ist.

| Teilenummer    | Menge | Bezeichnung         |
|----------------|-------|---------------------|
| 0512 220224    | 1     | Kontraktionsklammer |
| 0532 10023934  | 1     | Haltewinkel         |
| 0532 10010074  | 2     | Schraube            |
| 0512 10037834  | 1     | Hebel               |
| 0512 10037835  | 1     | Rolle               |
| 0512 10011707  | 1     | Schraube            |
| 9202 002907    | 1     | Schraube            |
| 0791 513700 EN | 1     | Anleitung           |

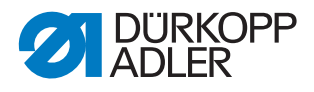

# 2 Umbau

Der Umbau setzt sich aus verschiedenen Arbeitsschritten zusammen. Um ein gutes Ergebnis zu erhalten, ist die fehlerfreie Ausführung aller Schritte notwendig.

## 2.1 Maschine für den Umbau vorbereiten

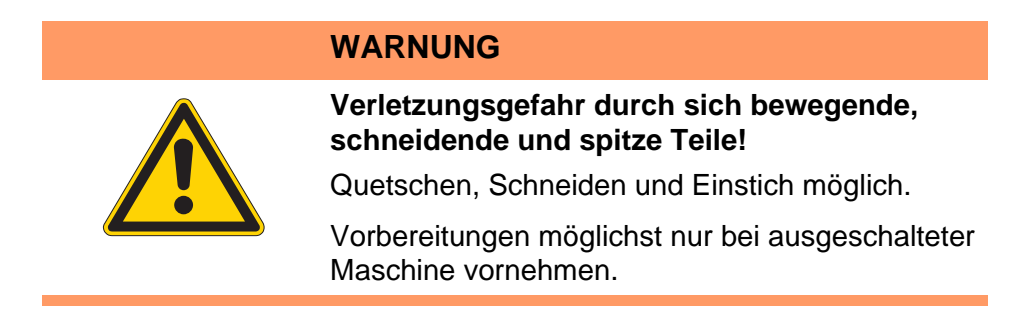

Treffen Sie vor dem Umbau der Maschine folgende Vorbereitungen:

- Maschine ausschalten und vom Netz trennen
- Nadel entfernen

### 2.2 Teile Klammerlüftung demontieren

Abb. 1: Teile Klammerlüftung demontieren (1)

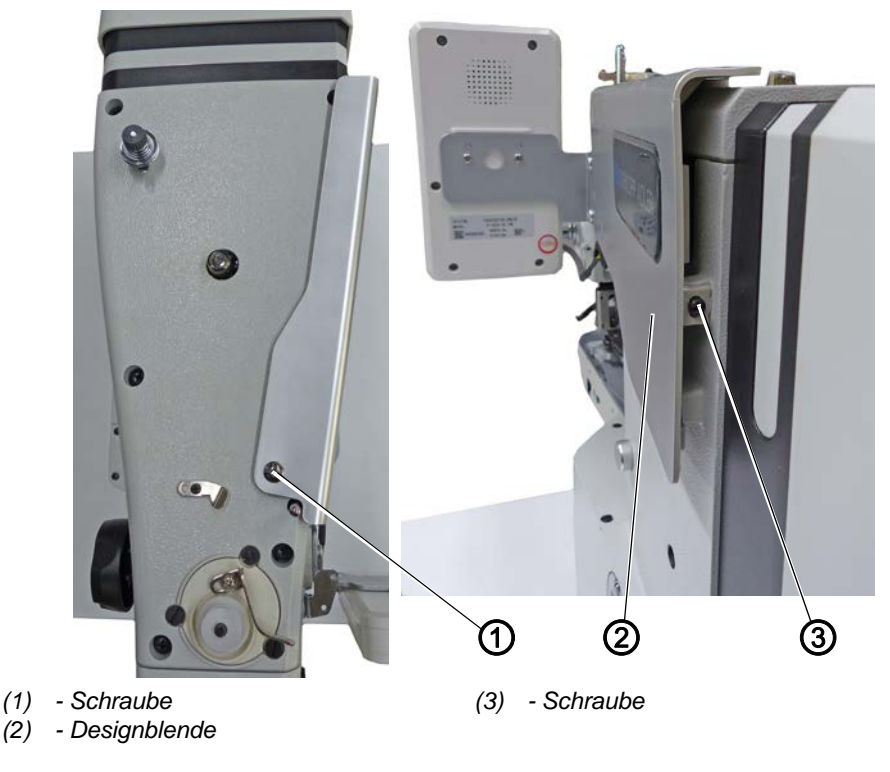

1. Schraube (1) lösen.

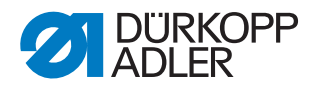

- 2. Schraube (3) lösen.
- 3. Designblende (2) nach hinten schieben und vorsichtig abnehmen, darauf achten, keine Kabel zu beschädigen.

Abb. 2: Teile Klammerlüftung demontieren (2)

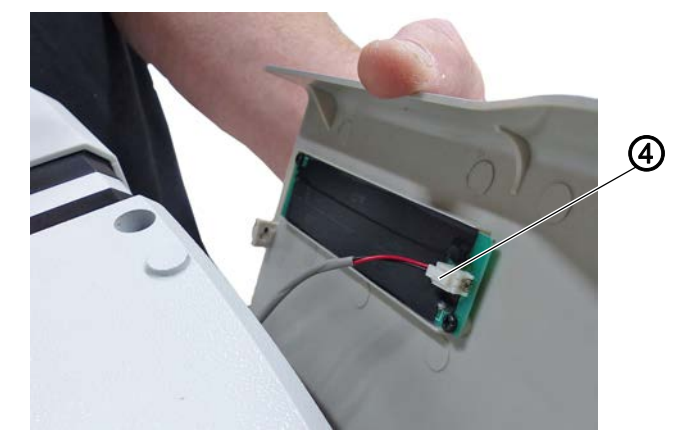

- (4) Steckverbindung
- 4. Steckverbindung (4) trennen.
- Abb. 3: Teile Klammerlüftung demontieren (3)

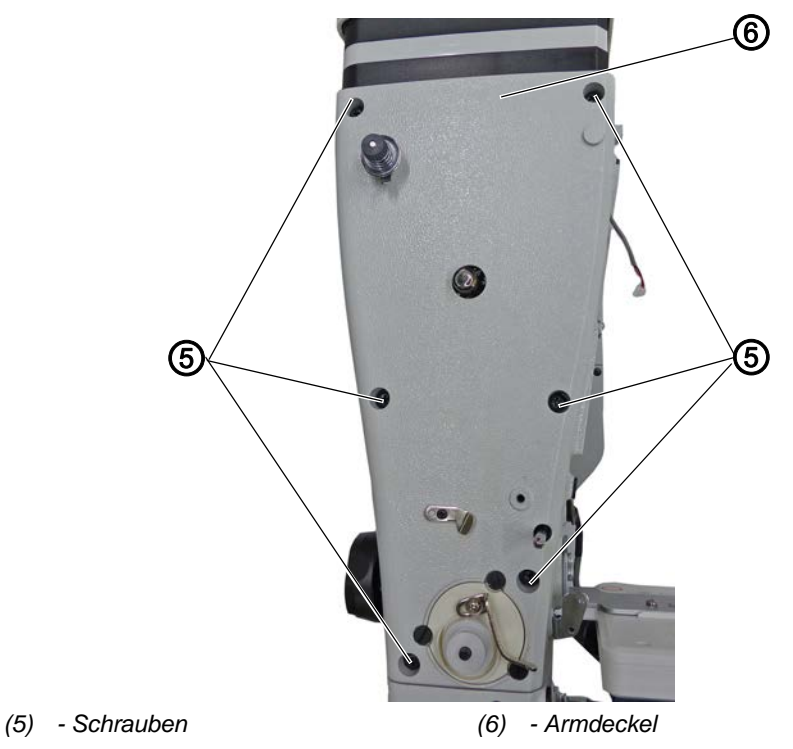

- 5. 6 Schrauben (5) lösen.
- 6. Armdeckel (6) abnehmen.

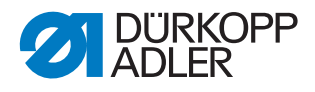

Abb. 4: Teile Klammerlüftung demontieren (4)

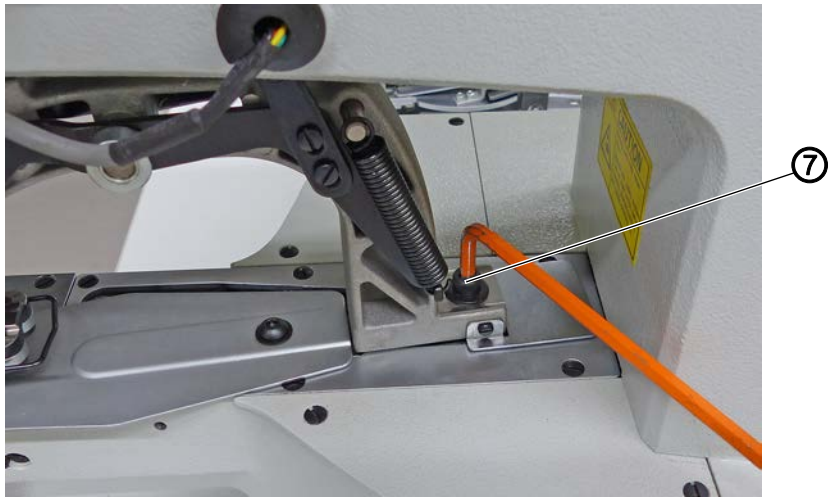

- (7) Schraube
- 7. Schraube (7) lösen.
- Abb. 5: Teile Klammerlüftung demontieren (5)

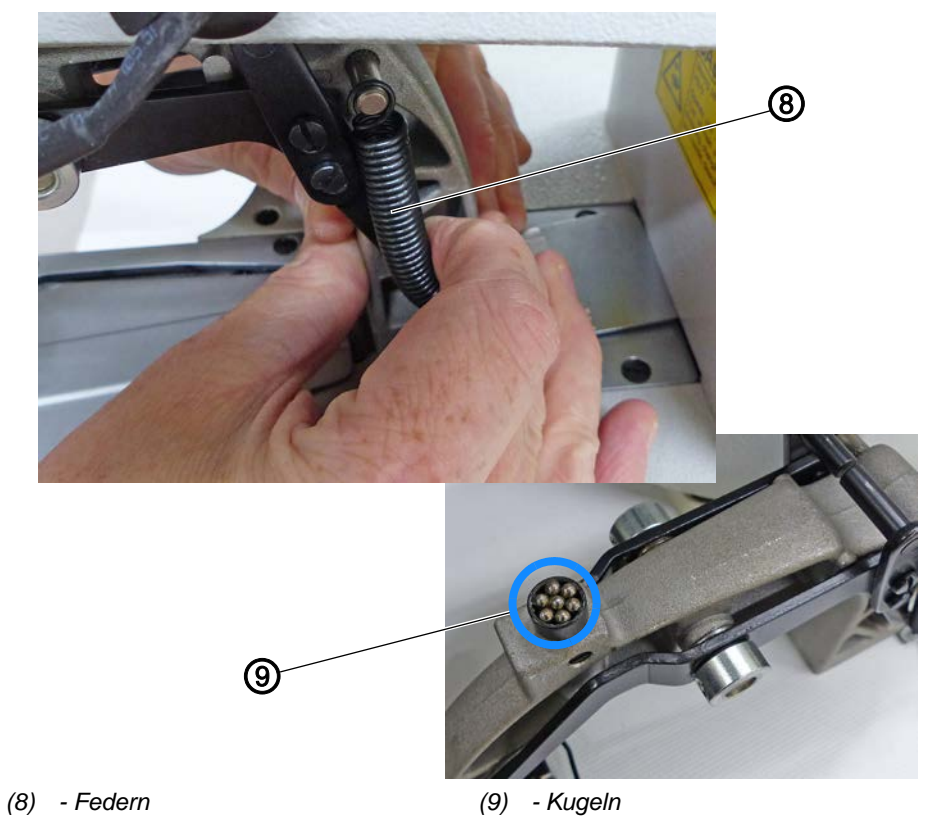

8. Federn (8) entlasten und Klammer herausnehmen, dabei die Kugeln (9) nicht verlieren.

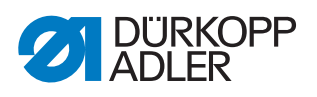

Abb. 6: Teile Klammerlüftung demontieren (6)

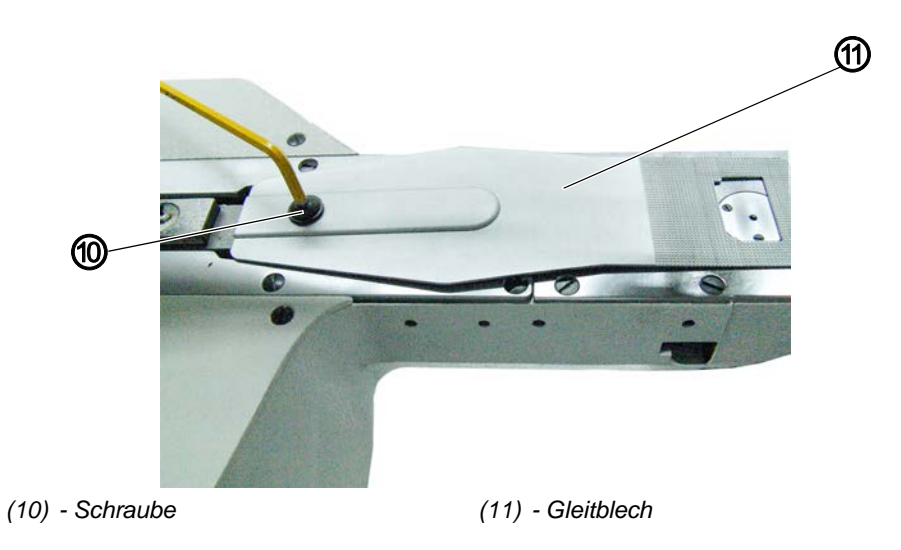

- 9. Schraube (10) lösen.
- 10. Gleitblech (11) abnehmen.
- Abb. 7: Teile Klammerlüftung demontieren (7)

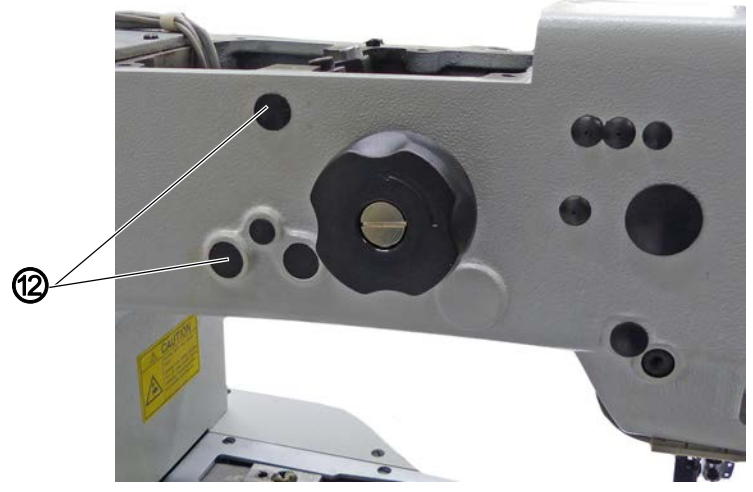

(12) - Stopfen

11. Stopfen (12) entfernen.

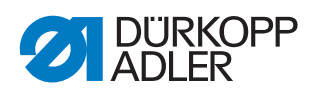

Abb. 8: Teile Klammerlüftung demontieren (8)

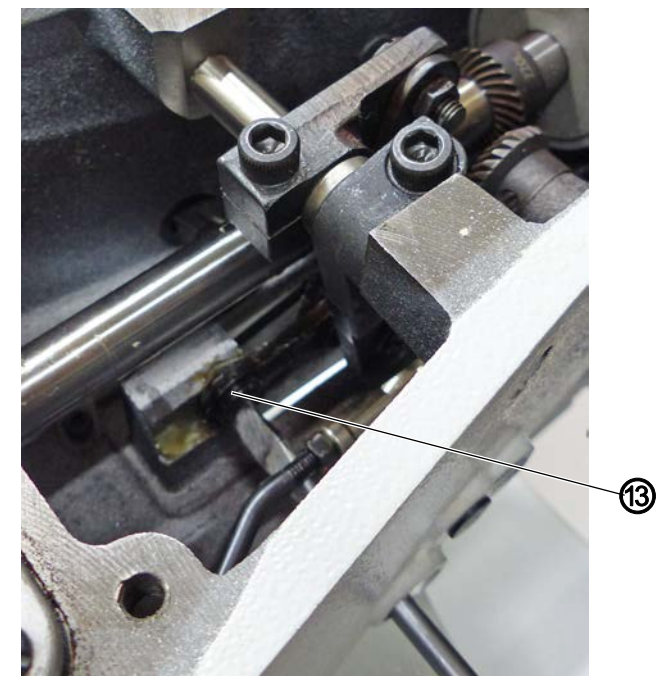

(13) - Schraube

12. Schraube (13) lösen und entfernen.

Abb. 9: Teile Klammerlüftung demontieren (9)

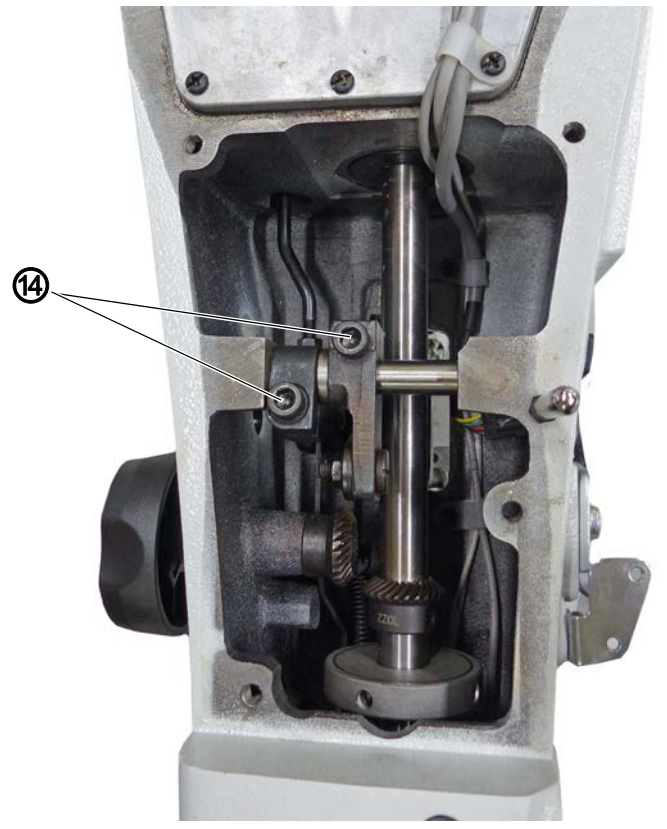

(14) - Schrauben

13. Schrauben (14) lösen.

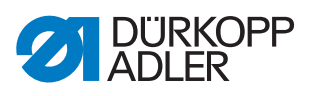

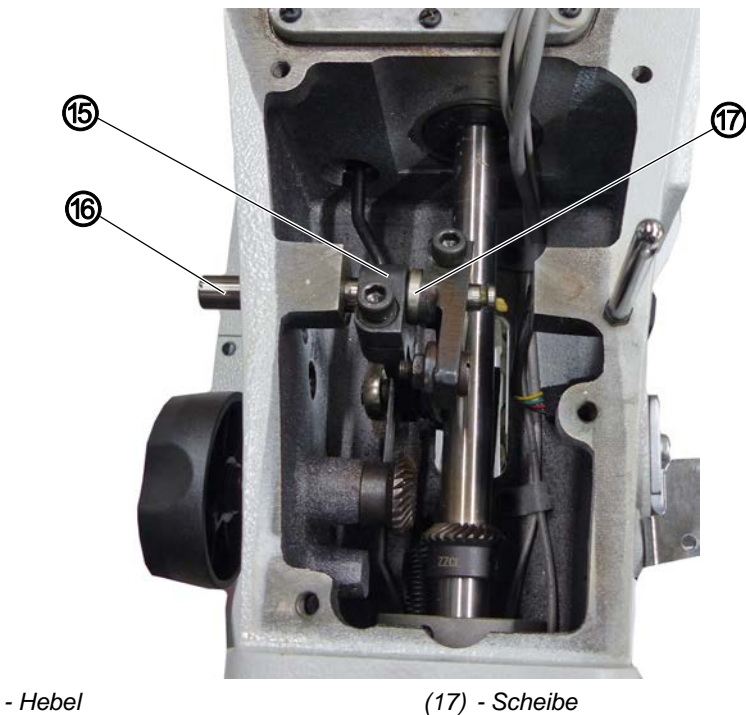

Abb. 10: Teile Klammerlüftung demontieren (10)

(15) - Hebel (16) - Welle

- 14. Welle (16) lösen und herausziehen.
- 15. Hebel (15) und Scheibe (17) entfernen.

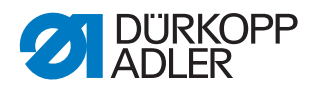

## 2.3 Teile Kontraktionsklammer montieren

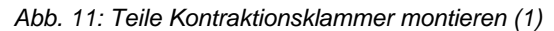

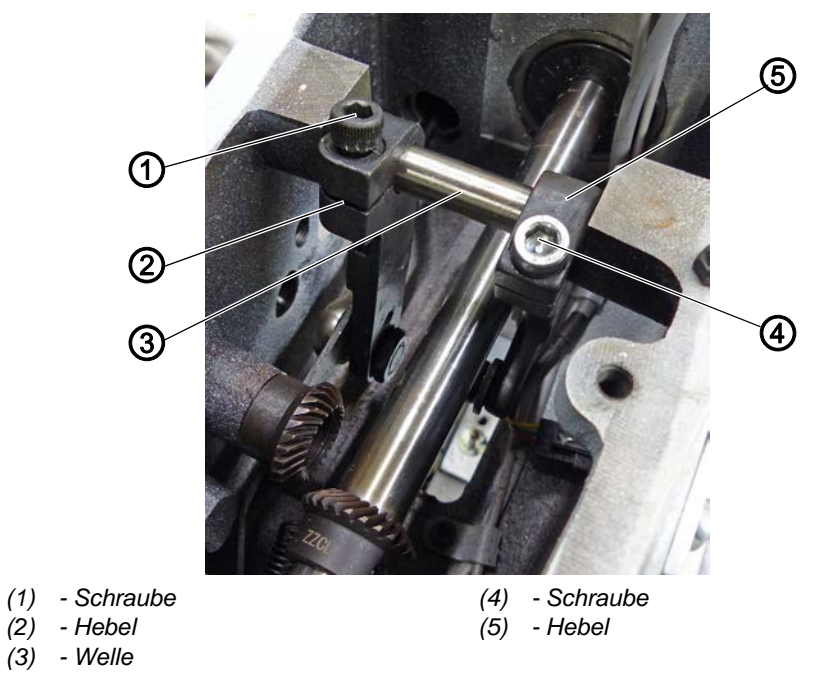

- 1. Neuen Hebel (5) einsetzen.
- 2. Welle (3) bis zum Anschlag einschieben.
- 3. Hebel (2) mit Schraube (1) fixieren.
- 4. Neuen Hebel (5) mit Schraube (4) auf ähnliche Position wie links voreinstellen.

Abb. 12: Teile Kontraktionsklammer montieren (2)

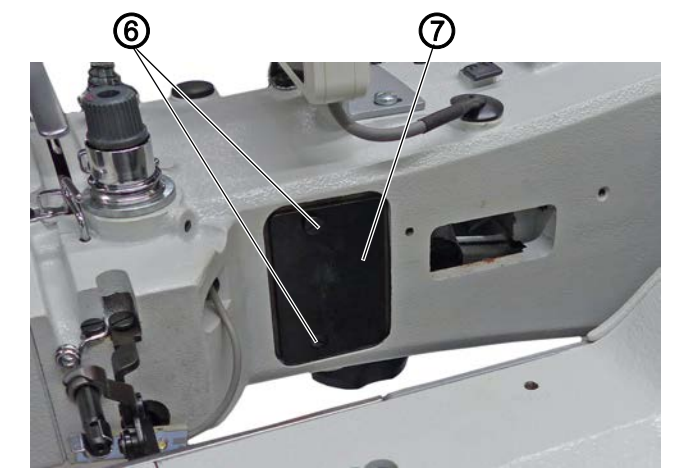

(6) - Schrauben

(7) - Platte

- 5. Maschine umlegen.
- 6. 2 Schrauben (6) der Platte (7) lösen.
- 7. Platte (7) entfernen.

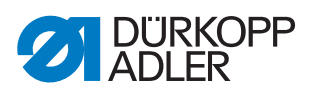

Abb. 13: Teile Kontraktionsklammer montieren (3)

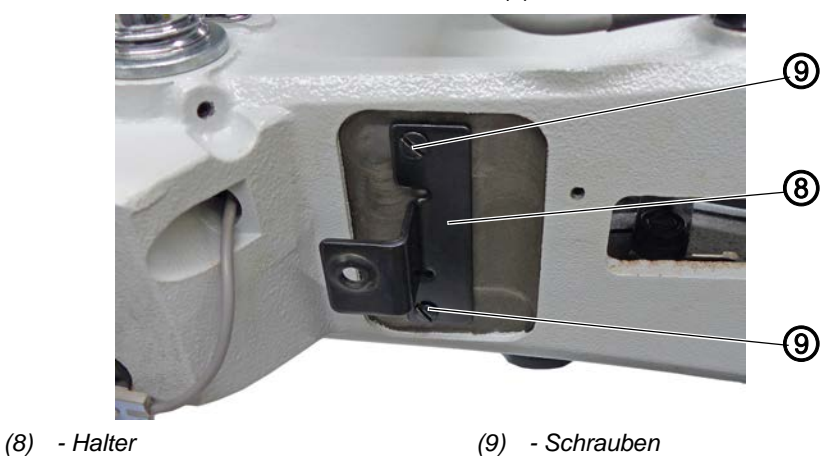

8. Halter (8) mit Schrauben (9) montieren.

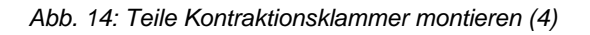

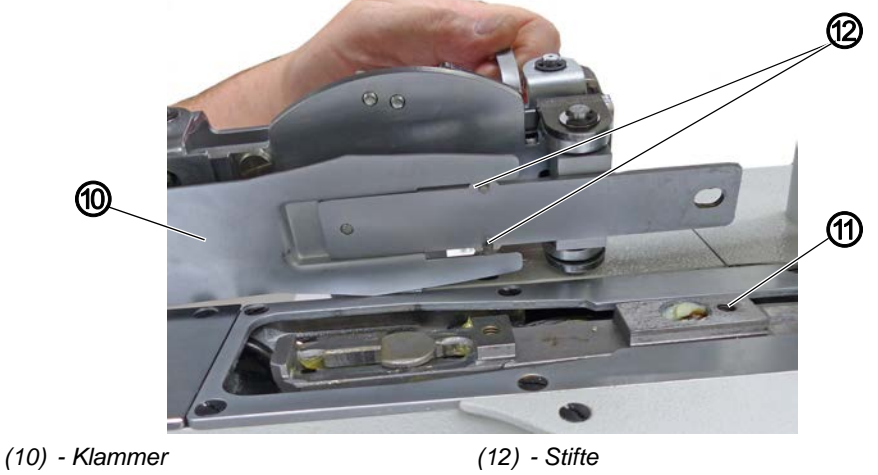

(11) - Bohrung

- 9. Klammer (10) mit Hilfe der Stifte (12) auf der Unterseite und der Bohrung (11) positionieren.
- Abb. 15: Teile Kontraktionsklammer montieren (5)

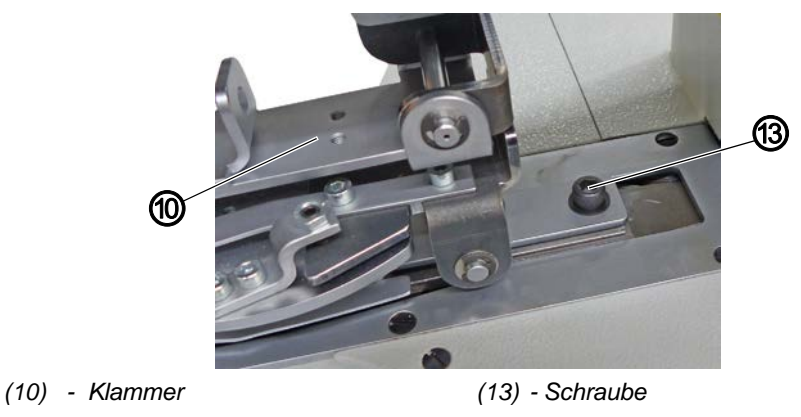

10. Klammer (10) mit Schraube (13) fixieren.

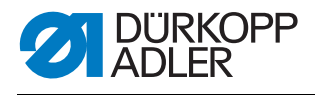

Abb. 16: Teile Kontraktionsklammer montieren (6)

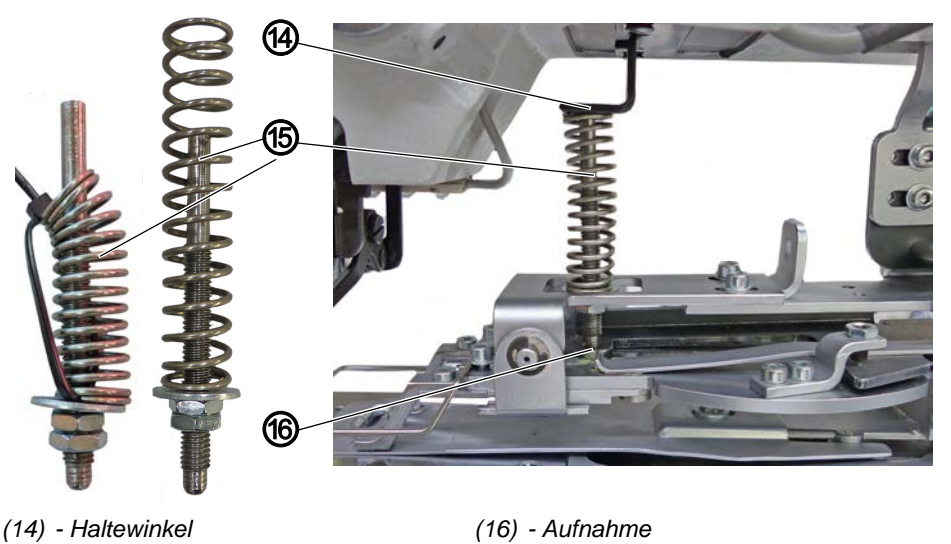

(15) - Feder

- 11. Feder (15) mit einem Kabelbinder zusammenziehen.
- 12. Feder (15) am Gewinde anfassen und mit dem anderen Ende zuerst in den Haltewinkel (14) einsetzen, anschließend das Ende mit Gewinde in die untere Aufnahme (16) einsetzen.
- 13. Stopfen wieder einsetzen.

Abb. 17: Teile Kontraktionsklammer montieren (7)

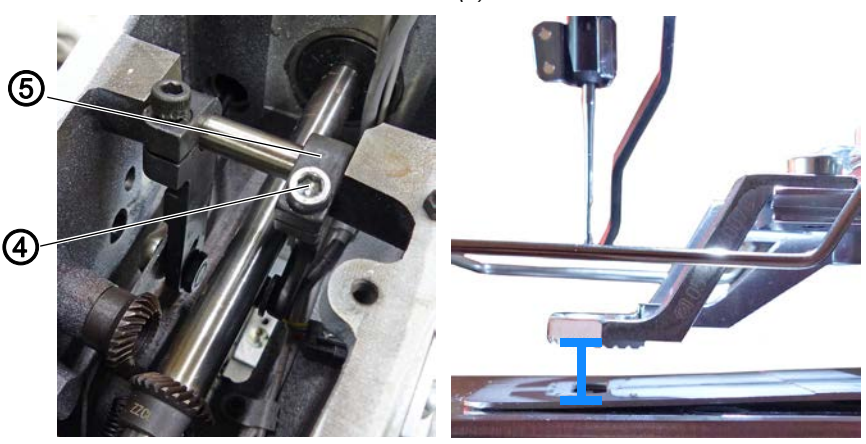

- (5) Hebel
- (4) Schraube
- Lüftungshöhe (blau markiert) der Kontraktionsklammer über den Hebel (5) auf etwa 8 bis 10 mm anpassen, dazu Schraube (4) lösen.
- 15. Hebel (5) verschieben und Schraube (4) wieder festschrauben

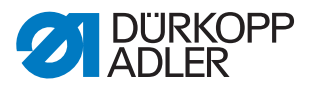

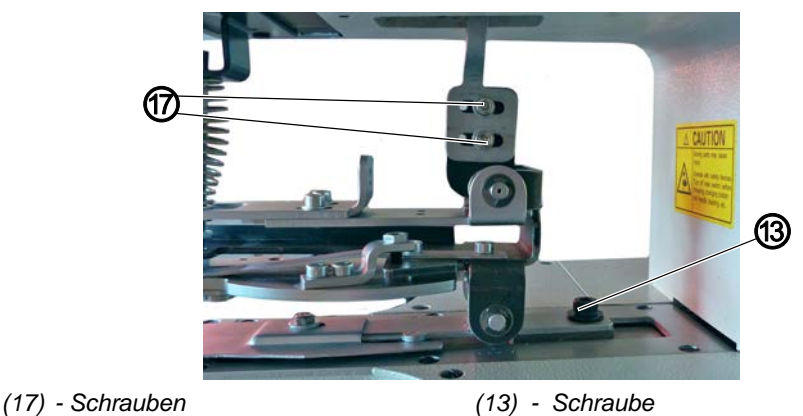

Abb. 18: Teile Kontraktionsklammer montieren (7)

- 16. Falls die gewünschte Lüftungshöhe über die Einstellung des Hebels nicht erreicht wird: 2 Schrauben (17) lösen, Klammer nach vorne/hinten schieben und Schrauben (17)wieder festschrauben.
- Abb. 19: Teile Kontraktionsklammer montieren (8)

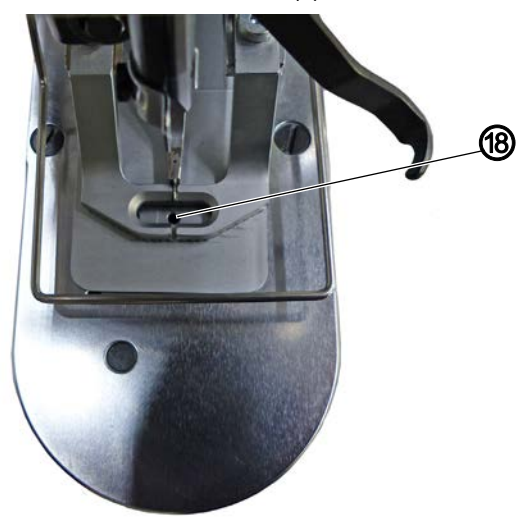

- (18) Nadelloch
- 17. Position der Kontraktionsklammer zum Nadelloch (18) prüfen und bei Bedarf justieren.
- 18. Zum Justieren Schraube (13) lösen, Kontraktionsklammer ausrichten und Schraube (13) wieder festschrauben.
- 19. Armdeckel und Designblende in umgekehrter Reihenfolge montieren.

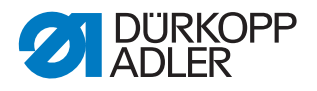

# 3 Einstellungen in der Software

### 3.1 Parameter anpassen

#### 3.1.1 Parameter U135

Mit diesem Parameter wird eingestellt, dass die Kontraktionsklammer bei Nähbeginn mittig positioniert ist.

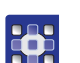

So stellen Sie Parameter U135 ein:

- 1. Taste M drücken.
- ✤ Es erscheint das Systemmenü:

Abb. 20: Parameter U135 (1)

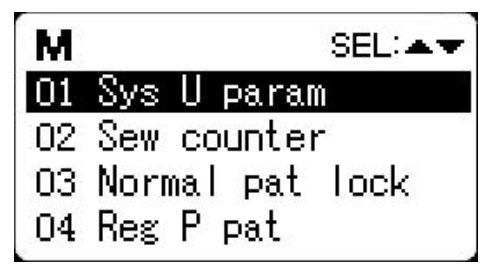

- 2. Mit den Pfeiltasten Caramanwähden Menüpunkt 01 Sys U paramanwählen.
- 3. Zum Bestätigen Taste 🚺 drücken.
- 😓 Es erscheint das Untermenü zum Einstellen der Parameter:

Abb. 21: Parameter U135 (2)

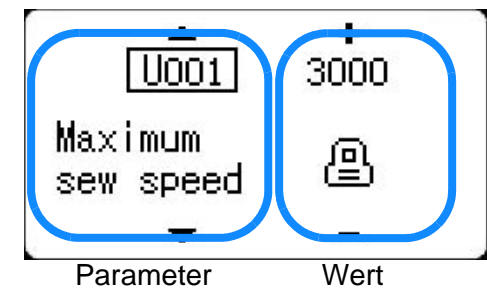

- 4. Zur Auswahl von Parameter U135 Tasten 🔽 nutzen.
- 5. Wert 1 über die Tasten **H** einstellen.
- 6. Um die Einstellung zu speichern, Taste 🔂 drücken.
- Die Einstellungen sind gespeichert, man befindet sich wieder im Systemmenü.

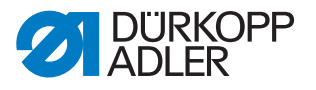

- 7. Taste 🕞 erneut drücken.

#### 3.1.2 Parameter K027

#### **HINWEIS**

#### Sachschaden möglich!

In der Technikerebene können Einstellungen erfolgen, in deren Folge das Arbeiten mit der Maschine nicht mehr funktioniert.

IMMER prüfen, ob die Einstellung korrekt ist. IMMER prüfen, ob eine Einstellung Daten löscht.

Mit diesem Parameter wird die Geschwindigkeit der Klammer eingestellt.

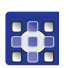

So stellen Sie Parameter K027 ein:

- 1. Taste M lange drücken, bis ein Signalton zu hören ist.
- ✤ Es erscheint das Systemmenü:

Abb. 22: Parameter K027 (1)

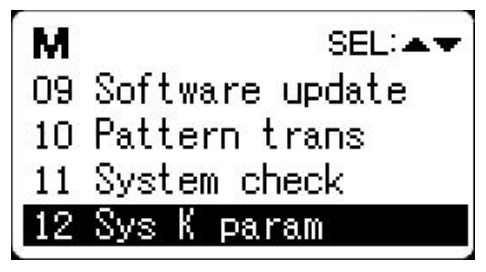

- 2. Mit den Pfeiltasten An den Menüpunkt 12 Sys K paramanwählen.
- 3. Zum Bestätigen Taste **2** drücken.
- b Es erscheint das Untermenü zum Einstellen der Parameter:

Abb. 23: Parameter K027 (2)

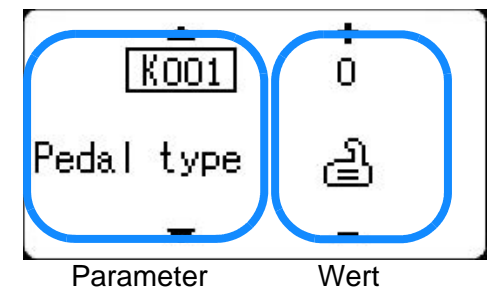

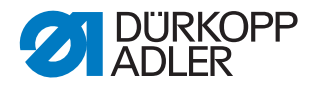

- 4. Zur Auswahl von Parameter K027 Tasten **V** nutzen.
- 5. Taste 🕕 drücken.
- ✤ Es erscheint die Aufforderung, das Passwort einzugeben.
- 6. Passwort 496378829 über die Tasten [+] [-] eingeben.
- 7. Zum Bestätigen Taste 🚺 drücken.
- 8. Wert 1500 über die Tasten [+] [-] einstellen.
- 9. Um die Einstellung zu speichern, Taste 🔁 drücken.
- Die Einstellungen sind gespeichert, man befindet sich wieder im Systemmenü.
- 10. Taste 🔁 erneut drücken.

#### 3.2 Nahtprogramm aktivieren/deaktivieren

#### HINWEIS

#### Sachschaden möglich!

Die eingebaute Klammer kann beschädigt werden und ein Nähen unmöglich machen.

IMMER prüfen, ob eingebaute Klammer und Nahtprogramm zueinander passen. Nicht passende Nahtprogramme sperren!

Wenn ein Nahtprogramm nicht angewählt werden kann ist es möglich, dass die Sperre noch aktiviert ist (Standardeinstellung bei den Nahtprogrammen 101 bis 200).

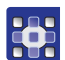

1. Taste M drücken.

- 🗞 Es erscheint das Systemmenü:

So entsperren Sie die Nahtprogramme:

Abb. 24: Nahtprogramm aktivieren/deaktivieren (1)

| Μ  | SEL:AV          |
|----|-----------------|
| 01 | Sys U param     |
| 02 | Sew counter     |
| 03 | Normal pat lock |
| 04 | Reg P pat       |

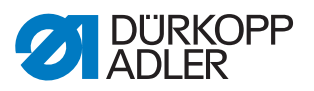

- 2. Mit den Pfeiltasten den Menüpunkt 03 Normal pat lock anwählen.
- 3. Zum Bestätigen Taste **2** drücken.
- Es erscheint das Untermenü zum Aktivieren/Deaktivieren der Nahtprogramme:

Abb. 25: Nahtprogramm aktivieren/deaktivieren (2)

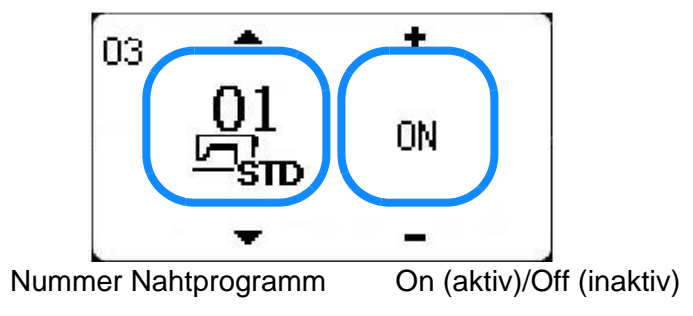

- 4. Zur Auswahl der Nahtprogramm-Nummer Tasten 🔽 🔼 nutzen.
- 5. Zum Aktivieren oder Deaktivieren des Nahtprogramms Tasten [+]
- 6. Um die Einstellungen zu speichern, die Taste 🛅 drücken.
- Die Einstellungen sind gespeichert, man befindet sich wieder im Systemmenü.
- 7. Taste 🕞 erneut drücken.
- ✤ Die Maschine ist wieder n\u00e4hbereit.

#### 3.3 Manuellen Testlauf durchführen

Um zu prüfen, ob das ausgewählte Nahtprogramm zur angebauten Klammer passt, kann ein manueller Testlauf durchgeführt werden.

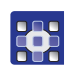

So können Sie einen manuellen Testlauf durchführen:

- 1. Taste M drücken.
- 2. Über die Pfeiltasten **V** das gewünschte Nahtprogramm auswählen.
- 3. Taste
- 4. Taste %/ drücken.
- ✤ Die Maschine geht in den manuellen Testlauf.

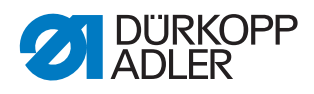

- 5. Mit den Tasten **Henric** kann man Stich für Stich prüfen, ob das Nahtprogramm zu Kollisionen mit der Klammer führt.
- 6. Taste *m* drücken.
- ♥ Die Maschine ist jetzt n\u00e4hbereit.

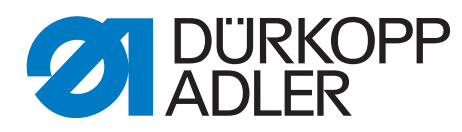

DÜRKOPP ADLER GmbH Potsdamer Str. 190 33719 Bielefeld Germany Phone: +49 (0) 521 925 00 E-Mail: service@duerkopp-adler.com www.duerkopp-adler.com